# 11. CÓMO PUEDO VER EL ESTADO DE MI RECLAMACIÓN/DEVOLUCIÓN

#### Para ver el estado de la solicitud clicar en Gestionar Solicitudes.

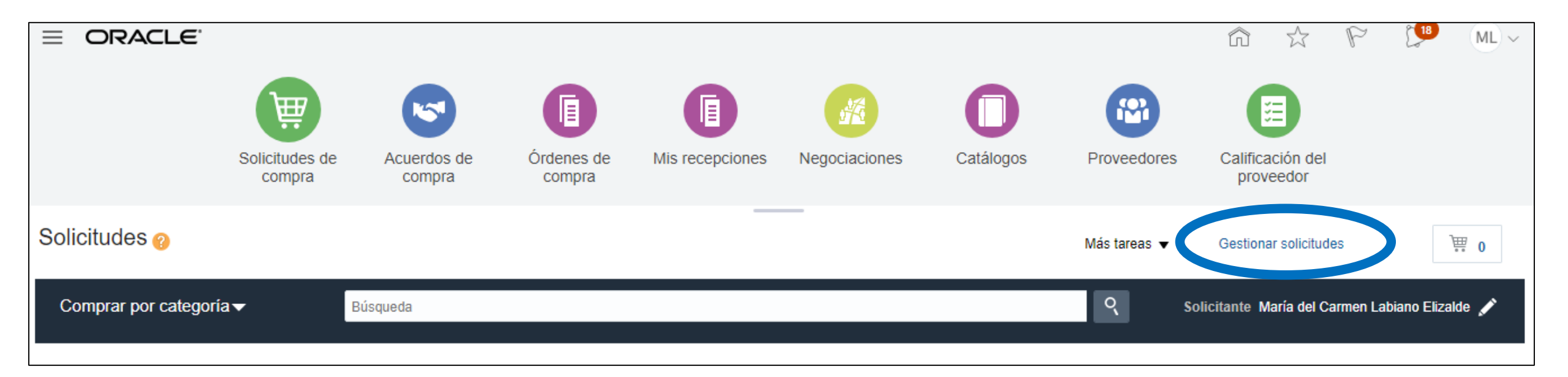

Utilizo el buscador para encontrar la solicitud de la que quiero conocer su estado.

| Gestionar solicitudes 💡       |                     | Listo                                                                    |
|-------------------------------|---------------------|--------------------------------------------------------------------------|
| ⊿ Búsqueda avanzada           |                     | Básica Gestionar lista de comprobaciones Búsqueda Guardada Solicitudes 🔻 |
|                               |                     | ** Se necesita al menos uno                                              |
| Unidad de negocio solicitante | Igual que 🔻 🔻       | Proveedor Igual que                                                      |
| ** Introducida por            | Igual que 🔻 🔍       | Orden 🔻                                                                  |
| ** Solicitud                  | Empieza por 🔻       | ** Artículo Igual que 🔻 🔍                                                |
| Descripción                   | Empieza por 🔻       | Solicitudes que requieren atención Igual que 🔻 🔻                         |
| Creación                      | Igual que 🔻         | Solicitudes con líneas canceladas Igual que 🔻 🔻                          |
| Estado                        | Igual que 🔻 Todos 🔻 | Estado de fondos Igual que 🔻 Todos 🔻                                     |
| Solicitante                   | Igual que 🔻 🔍       |                                                                          |
|                               |                     | Buscar Restablecer Guardar Agregar Campos ▼ Volver a Ordenar             |
| Resultados de búsqueda        |                     |                                                                          |

Acceder a la Solicitud y en el campo **Orden** aparece un botón azul que pinchándolo te informa que la orden de cambio tiene modificaciones pendientes.

| Solicitud: SC-101                                                                                                    | Comprobar fondos Ver ciclo de vida Acciones 🔻 Listo                                                                                                    |
|----------------------------------------------------------------------------------------------------|----------------------------------------------------------------------------------------------------|
| Unidad de negocio<br>solicitante<br>Introducida por María del Carmen Labiano Elizalde<br>Descripción O.DOCK STATION DELL WD19 | Fecha de creación     7/05/20     Importe de solicitud     103,92 EUR       Estado     Aprobada     Importe de aprobación     124,43 EUR       Justificación     Dook para portatil solicitado según indicación de Pablo Riveros por cambio<br>en puesto de trabajo     Importe de aprobación     124,43 EUR       Anexos     Ninguno       Departamento     DSP050500 |
| Acciones ▼ Ver ▼ Formato ▼ ■ Congelar ■ Separar → Ajustar                                                                     |                                                                                                    |
| Línea Artículo Descripción                                                                                                    | Unidad<br>Nombre de categoría Cantidac de Precio Importe (EUR) Estado Estado d Orden Ciclo de vida<br>medida de línea                                                                                                    |
| 1 000467 O.DOCK STATION DELL WD19                                                                                             | Consumibles/Perifericos 1 UNIT 103,92 EUR 103,92 Aprobada Liquidado. OC-79 •                                                                                                    |
| Filas Seleccionadas 1 Columnas Ocultas 13                                                                                     | La orden tiene cambios pendier                                                                                                    |
| Línea 1: Detalles                                                                                                    |                                                                                                    |
| Solicitante María del Carmen Labiano Elizalde                                                                                 | Tipo de destino Gasto                                                                                                    |
| Fecha de entrega solicitada 14/05/20                                                                                          | Comprador PIndira Carrancho De Grado                                                                                                    |
| Tipo de ubicación de entrega Interna                                                                                          | Proveedor sugerido DATA BASE STORAGE, S.L.                                                                                                    |
| Ubicación de entrega IT Services-Edificio Amigos                                                                              | Artículo de proveedor 210-ARJG                                                                                                    |
|                                                                                                    | Acuerdo PS7374DCA (DCA)                                                                                                    |
|                                                                                                    | Innea de acuerdo 10<br>Moneda (SÔLO PARA PROVEEDORES EXTRANJEROS)<br>Importe en moneda extranjera (SÔLO PROVEEDORES<br>EXTRANJEROS)<br>Estado Reclamacion Solicitud<br>No Reclamado                                                                                                    |
|                                                                                                    | Número de JIRA SD-193352                                                                                                    |
| 1 Factors ifa                                                                                                    |                                                                                                    |

Pincha sobre la orden de compra y en **Acciones** ir a **Ver Historia Órdenes de Cambio**. El panel nos da la información de qué **Comprador** está gestionando el cambio y que está en estado **"Aprobación Pendiente".** 

| The second second second second second second second second second second second second second second second s                                                                                                    |                                                                                                    |                                                                        |                                                                                                    |
|----------------------------------------------------------------------------------------------------|----------------------------------------------------------------------------------------------------|------------------------------------------------------------------------|----------------------------------------------------------------------------------------------------|
| len de cambio: 1 <sub>0</sub>                                                                                                    |                                                                                                    | ſ                                                                      | tion the second second |
| Orden de cambio 1<br>Descripción RECLAMACIÓN<br>Fecha de creación 11/05/20                                                                                                    | Estado Aprobación pendiente<br>Cambio en importe 0,00 EUR<br>Estado de fondos No aplicable                                                                                                    | Parte iniciadora Solicitante<br>Iniciador IMaría del C<br>Tipo Interna | Editar<br>Suprimir<br>Comunicar<br>Retirar<br>Cancelar orden de cambio<br>Revisar cambios                                                                                                    |
| General                                                                                                    |                                                                                                    | ,                                                                      | Ver historial de órdenes de cambio                                                                                                    |
| Unidad de negocio de compras DCA<br>Unidad de negocio solicitante DCA - PNA<br>Entidad jurídica compradora Universidad de Navarra<br>Unidad de negocio de facturación DCA<br>Orden OC-79<br>Estado Abierta<br>Estado de fondos Reservada<br>Comprador Pindira Carrancho De Grado<br>Fecha de creación 8/05/20 | Historial de órdenes de cambia: 1<br>Cengrador Photo Experio<br>Unidad e angelan de campia: 1<br>Cengrador Photo Executio De dese<br>Unidad e negran de campia: DCA<br>Dedad jurídes compandor Unidad de Naren<br>Onter 00/9<br>Denorpia: RECLAUCIÓN<br>We • Remae • Congretor • Restatada por<br>Recolar • Recharde de acción internación atticional<br>Enver Belasteria · Notore | - myork ≥ Oracle                                                       |                                                                                                    |
| Acuse de recibo necesario Ninguna<br>Condiciones de pago Neto a 45 días                                                                                                    | Método de envío<br>Condiciones de flete<br>Franco a bordo                                                                                                    | Pago en rece<br>Confirmación                                           | spción<br>1 de orden                                                                                                    |

También puedes desde la misma solicitud clicar en **Acciones-Ver Historial de Documentos**, pinchar sobre **"Enviar Cambio Orden"** y se ve en manos de qué comprador esta la aprobación.

| = Universidad<br>de Navarra                |                                          |                          |                          |                            |                       |                                                                                        |                                  | â          | 4 F                        |                        |
|--------------------------------------------|------------------------------------------|--------------------------|--------------------------|----------------------------|-----------------------|----------------------------------------------------------------------------------------|----------------------------------|------------|----------------------------|------------------------|
| Solicitud: SC-101 <sub>0</sub>             |                                          |                          |                          |                            |                       |                                                                                        | Comprobar f                      | ondos Vero | iclo de vi a Aco<br>plicar | ciones 🔻 list <u>o</u> |
| Unidad de negocio<br>solicitante DCA - PNA |                                          |                          |                          |                            | Fecha de creación     | 7/05/20                                                                                | Importe de solicitud 103,92 EUR  | Ca         | ncelar solicitud           |                        |
| Introducida por María del Carmen L         | Labiano Elizalde                         |                          |                          |                            | Estado                | Aprobada<br>Dock para portatil solicitado según indicación de Pablo Riveros por cambio | Importe de aprobación 124,43 EUR |            | asignar                    |                        |
| Descripción O.DOCK STATION E               | DELL WD19                                |                          |                          |                            | Justificación         | en puesto de trabajo                                                                   | Estado de fondos Liquidados      | Ver        | historial de docum         | entos                  |
|                                            |                                          |                          |                          |                            |                       |                                                                                        | Anexos Ninguno                   | Ver        | PDF                        |                        |
|                                            |                                          |                          |                          |                            |                       |                                                                                        | Departamento DSP050500           | Edi        | tar orden                  |                        |
| íneas de solicitud                         | = 🔐 de Na                                | avarra                   |                          |                            |                       |                                                                                        | 00 x ⊬ 2> <u>№</u> ×             |            |                            |                        |
| Acciones ▼ Ver ▼ Formato ▼ E Congela       | Historial de documen                     | ntos: SC-101             |                          |                            |                       |                                                                                        | Listo                            |            |                            |                        |
| Línea Artículo Descripciór                 | n                                        | Introducida por          | María del Carmen Labiano | Elizalde                   |                       | Descripción O.DOCK STATION DELL WD19                                                   |                                  | tado de    | Orden                      | Ciclo de vida          |
|                                            | Unidad                                   | de negocio solicitante   | DCA - PNA                |                            |                       | Estado Aprobada                                                                        |                                  | ndos       |                            | de linea               |
| 1 000467 O.DOCK STA                        | a da da da da da da da da da da da da da | Solicitud                | SC-101                   |                            |                       |                                                                                        |                                  | uidados    | OC-79 🔵                    | 0                      |
| Filas Seleccionadas 1 Columnas Ocultas 13  | Ver V Formato Ver Co                     | Congelar 📓 Separar       | 🗐 🏗 🏠 🚽 Ajusta           | ar                         |                       |                                                                                        |                                  |            |                            |                        |
|                                            | Acción realizada                         | Realizada por            | Fecha de acción          | Documento de<br>referencia | Información adicional |                                                                                        |                                  |            |                            |                        |
| ínea 1: Detalles                           | Enviar cambio de orde                    | Labiano Elizalde, María  | . 11/05/20 10:25         | Orden de compra OC-79      | RECLAMACIÓN           |                                                                                        |                                  |            |                            |                        |
| Fecha de entre                             | Enviar or<br>Enviar ca                   | ambio de orden o         | de compra                | PO OC-79                   |                       |                                                                                        |                                  |            |                            |                        |
| Tipo de ubicació                           | Aprobar                                  | Fispe@unav.es            | 8/05/20 13:25            | 3010100 30-101             |                       |                                                                                        |                                  |            |                            |                        |
| Ubicació                                   | Aprobar                                  | Plbarbuen Rey, Laura     | 8/05/20 14:55            |                            |                       |                                                                                        |                                  |            |                            |                        |
| Oblacio                                    | Reservar fondos c                        | VUNAV_DEV                | 8/05/20 14:55            |                            |                       |                                                                                        |                                  |            |                            |                        |
|                                            | Retirar solicitud                        | PLabiano Elizalde, María | . 8/05/20 10:04          | Solicitud SC-101           |                       |                                                                                        |                                  |            |                            |                        |
|                                            | ▲ Enviar solicitud                       | PLabiano Elizalde, María | . 7/05/20 15:37          | Solicitud SC-101           |                       |                                                                                        |                                  |            |                            |                        |
|                                            | Retirar                                  | PLabiano Elizalde, María | 8/05/20 10:04            |                            |                       |                                                                                        |                                  |            |                            |                        |
|                                            |                                          |                          |                          |                            |                       | Número de JIRJ                                                                         | 4 SD-193352                      |            |                            |                        |
|                                            |                                          |                          |                          |                            |                       |                                                                                        |                                  |            |                            |                        |

Cuando el aprobador recibe la orden de cambio, si no tiene toda la información que necesita para gestionar la orden solicitará información al solicitante quien recibirá aviso de campanita en Notificaciones.

| <ul> <li>■ Universidad<br/>de Navarra</li> <li>Solicitud: SC-101 </li> <li>Unidad de negocio<br/>solicitante<br/>Descripción DCA - PNA</li> <li>Introducida por María del Carmen Labiano Elizalde<br/>Descripción O.DOCK STATION DELL WD19</li> <li>Líneas de solicitud</li> <li>Acciones • Ver • Formato • ■ Congelar Separar • Ajustar</li> </ul> | Fecha de creación       7/05/20         Estado       Aprobada         Justificación       Deck praz portatil solicitado según indicación de Pablo Riveros por cambio en puesto de trabajo         Estado de fondos       Liquidados         Anexos Ninguno       Deportamento         Deportamento       Deportamento         Destado       Deportamento         Destado       Deportamento         Destado       Deportamento         Destado       Deportamento         Destado       Deportamento         Destado       Deportamento         Destado       Destado         Destado       Destado         Destado       Destado         Destado       Destado         Destado       Destado         Destado       Destado         Destado       Desportamento         Desportamento       DEsP050500 |
|----------------------------------------------------------------------------------------------------|----------------------------------------------------------------------------------------------------|
| Línea Artículo Descripción                                                                                                    | Unidad<br>Nombre de categoría Cantidac de Precio Importe (EUR) Estado de Orden Ciclo de vida<br>medida de línea                                                                                                    |
| 1 000487 O.DOCK STATION DELL WD19                                                                                                    | Consumibles/Perifericos 1 UNIT 103,92 EUR 103,92 Aprobada Liquidados OC-79 •                                                                                                    |
| Filas Seleccionadas 1 Columnas Ocultas 13                                                                                                    |                                                                                                    |
| Línea 1: Detalles                                                                                                    |                                                                                                    |
| Solicitante María del Carmen Labiano Elizalde                                                                                                    | Tipo de destino Gasto                                                                                                    |
| Fecha de entrega solicitada 14/05/20                                                                                                    | Comprador PIndira Carrancho De Grado                                                                                                    |
| Tipo de ubicación de entrega Interna                                                                                                    | Proveedor sugerido DATA BASE STORAGE, S.L.                                                                                                    |
| Ubicación de entrega IT Services-Edificio Amigos                                                                                                    | Artículo de proveedor 210-ARJG                                                                                                    |
|                                                                                                    | Acuerdo PS7374DCA (DCA)                                                                                                    |
|                                                                                                    | Línea de acuerdo 10                                                                                                    |
|                                                                                                    | Moneda (SOLO PARA PROVEEDORES EXTRANJEROS)<br>Importe en moneda extranjera (SÓLO PROVEEDORES                                                                                                    |
|                                                                                                    | EXTRANJEROS)                                                                                                    |
|                                                                                                    | Número de JIRA SD-193352                                                                                                    |
|                                                                                                    |                                                                                                    |

Al acceder ve los comentarios del aprobador/gestor de compra. Para contestarle da a acciones-enviar información y rellena lo que le quiere comunicar.

| Aprobación de orden de cambio<br>€125,74<br>DATA BASE STORAGE, S.L.<br>Descripción de cambio: RECLAMACIÓN<br>Iniciada por: Indira Carrancho De Grado      |                                    | Aprobación de orden de c<br>€125,74<br>DATA BASE STORA<br>Descripción de cambio: RECLAMA<br>Iniciada por: Indira Carrancho De C | AGE, S.L.<br>ACIÓN<br>Grado                                        |
|----------------------------------------------------------------------------------------------------|------------------------------------|----------------------------------------------------------------------------------------------------|--------------------------------------------------------------------|
|                                                                                                    |                                    | Enviar información                                                                                                    | Ejecutar Cancelar                                                  |
| Comprador Indira Carrancho                                                                                                    | De Grado                           | township of the state                                                                                                    |                                                                    |
| Solicitante Maria del Carmen                                                                                                    | Labiano Elizaide                   | Comentario Es que lo necesito su                                                                                                | uper super urgenteeee                                              |
| Solicitud SC-101                                                                                                    |                                    |                                                                                                    |                                                                    |
| Orden de cambio <u>OC-79-1</u>                                                                                                    |                                    |                                                                                                    | Es que lo necesito super super urgente                             |
| Líneas cambiadas                                                                                                    |                                    |                                                                                                    |                                                                    |
| 1 x €103,92<br>Artículo: C00487<br>Solicitante: Labiano Elizalde, María del Carmen<br>Solicitud: SC-101<br>Cuenta de cargos: DCA-8055-DSP050500-0-0-0-0-0 |                                    |                                                                                                    | Arrastre aquí los<br>archivos o haga olio<br>para agregar un anexo |
| Aprobaciones                                                                                                    |                                    |                                                                                                    | TT P                                                               |
| 🔘 Indira Carrancho De Grado                                                                                                    |                                    | O Indira Carrancho De Grado                                                                                                    |                                                                    |
| dira Carrancho De Grado solicitó información de María de<br>izalde<br>RUEBA)                                                                              | 11/05/20 10:49<br>I Carmen Labiano | Indira Carrancho De Grado soli<br>Elizalde<br>(PRUEBA)                                                                          | 1105/20 10.49<br>licitó información de María del Carmen Labiano    |
|                                                                                                    | 11/05/20 10:28                     | 0                                                                                                    | 11/05/20 10:28                                                     |
| 🕥 Enviada por María del Carmen Labiano Elizalde                                                                                                    |                                    | Enviada por Maria del Carme                                                                                                    | en Labiano Elizalde                                                |
| PO_30000001580022_OC-79_1.pdf                                                                                                    |                                    | @ PO_30000001580022_OC-                                                                                                    | ≻79_1.pdf                                                          |

Una vez que el comprador aprueba la solicitud, el solicitante recibe un mail y un **Aviso** en la campanita. Ejemplo de mail que se recibe.

|                                                                                                    |                                               | e Wavarra                                                                                                    |                                                                                                    | Notificaciones pendientes                                                                                                    |
|----------------------------------------------------------------------------------------------------|-----------------------------------------------|----------------------------------------------------------------------------------------------------|----------------------------------------------------------------------------------------------------|----------------------------------------------------------------------------------------------------|
|                                                                                                    |                                               | Solicitud: SC-101<br>Unided en registro<br>Solicitums<br>Instructures por "Twins en Comme Labora Dates<br>Instructures por "Twins en Comme Labora Dates<br>Description: O.COCK 1980/ON DBL, WOrs | Fanta de creación, 70503<br>Estato Apresaio<br>Jacobiano Direk nes expresent existinado angle induande de Palas Rueves per sando<br>Jacobianolos de partes de variego | Instance de bialands     More reference de bialands     More reference de bialands     More reference de la construite (Conference de la construite)     More de construited (Conference de la construited de la construited de |
| Búsqueda Avanzada       WEB COMPRAS       TEST       PROVEEDOR (recuper       MyDHL       ORACLE         Muccar correo       -         Archivar Spam       Eliminar       Marcar como no leido       Posponer       Añadir a tareas       Mover a       Etiquetas       Más         Acceda a esta tarea en       Agicación de Expecio de Tretago       -       -       -       -         Documento (Orden de cambio de solicitante) OC-79 (Solicitud SC-101) cambiado       Detalles       -       -       -       -       -       -       -       -       -       -       -       -       -       -       -       -       -       -       -       -       -       -       -       -       -       -       -       -       -       -       -       -       -       -       -       -       -       -       -       -       -       -       -       -       -       -       -       -       -       -       -       -       -       -       -       -       -       -       -       -       -       -       -       -       -       -       -       -       -       -       -       -       -       - |                                               | Lineas de solicitud<br>Antones V. Ver V. Pernais V. Competer (2) Separar of Spectar<br>Linea: Articulus Descritación                                                                             | United<br>Nambre de calegoria Castelar de                                                                                                    | Persois Importe (EUR) Extents Extents de Orden Cristo de vo<br>de Sinas                                                                                                    |
| Buscar correo 💌                                                                                                    |                                               | 1 00046T 0 DOCK STATION DELL WD19                                                                                                    | metica<br>Consumbles Periferona 1 UNIT                                                                                                    | 105.52 EUR 105.53 Aprilante Uppilantes 00-79 🗘                                                                                                    |
| Analian Come Filmine Management Inide Demons Africketerer Management Fri                                                                                                    |                                               | Filas Selencionadas 1 Columnas Onultas 13                                                                                                    |                                                                                                    |                                                                                                    |
| Acceda a esta tarea en Aplicación de Espacio de Trategio<br>Documento (Orden de cambio de solicitante) OC-79 (Solicitud SC-101) cambiado                                                                                                    |                                               | Linea 1: Detailes<br>Isticutors "Rinia act Convert Lobare Blanks<br>Techa de etenga valatada 140,023<br>Tipo de ubsacción de etenga - Interna                                                    | Tipe de destrio Se<br>Compositor "Pas<br>Preseder segnido Sel                                                                                                    | na Generato De dises<br>na Generato De dises                                                                                                    |
| Detailes                                                                                                    |                                               |                                                                                                    |                                                                                                    |                                                                                                    |
| Persona Asignada Indira Carrancho De Grado María del Carmen Labiano Elizalde                                                                                                    | Entidad jurídica compradora Universidad de Na | avarra                                                                                                    |                                                                                                    |                                                                                                    |
| - De María del Carmen Labiano Elizalde                                                                                                    | Orden OC-79                                   |                                                                                                    |                                                                                                    |                                                                                                    |
| Fecha Asignada 11/05/20 11:15                                                                                                    | Unidad de negocio de compras DCA              |                                                                                                    |                                                                                                    |                                                                                                    |
| Fecha de Caducidad 10/08/20 11:15                                                                                                    | Comprador Indira Carrancho E                  | De Grado                                                                                                    |                                                                                                    |                                                                                                    |
| Número de Tarea 371122                                                                                                    | abecera de Tarea Justificación                |                                                                                                    |                                                                                                    |                                                                                                    |
| Detalles de orden de cambio                                                                                                    |                                               |                                                                                                    |                                                                                                    |                                                                                                    |
| Orden de cambio 1                                                                                                    | Importe de orden puevo 102.92 ELIP            |                                                                                                    |                                                                                                    |                                                                                                    |
| Descripción RECLAMACIÓN                                                                                                    | importe de orden ndeva 103,32 EDR             |                                                                                                    |                                                                                                    |                                                                                                    |
| Parte iniciadora Solicitante                                                                                                    |                                               |                                                                                                    |                                                                                                    |                                                                                                    |
| Fecha de creación 11/05/20 10:17                                                                                                    |                                               |                                                                                                    |                                                                                                    |                                                                                                    |
| Detailes de orden                                                                                                    |                                               |                                                                                                    |                                                                                                    |                                                                                                    |
| Proveedor DATA BASE STORAGE, S.L.                                                                                                    | Descripción                                   |                                                                                                    |                                                                                                    |                                                                                                    |
| Sitio de proveedor PS7374DCA                                                                                                    | Nota al proveedor                             |                                                                                                    |                                                                                                    |                                                                                                    |
| Ubicación de envío IT Services-Edificio Amigos                                                                                                    | Unidad de negocio solicitante DCA - PNA       |                                                                                                    |                                                                                                    |                                                                                                    |
| Orden del proveedor                                                                                                    | Solicitud SC-101                              |                                                                                                    |                                                                                                    |                                                                                                    |
| •                                                                                                    | Solicitante María del Carmen                  | Labiano Elizalde                                                                                                    |                                                                                                    |                                                                                                    |
|                                                                                                    | oonorante mana dei oannen                     |                                                                                                    |                                                                                                    |                                                                                                    |
|                                                                                                    | Centro de costos DSP050500                    |                                                                                                    |                                                                                                    |                                                                                                    |

Para ver la nueva fecha de entrega prometida se puede ir a la orden de compra y en la línea ver la nueva **Fecha de Entrega Prometida**.

|                                                        |                                                  |                                          |                                         |                               | 0 40 00 |
|--------------------------------------------------------|--------------------------------------------------|------------------------------------------|-----------------------------------------|-------------------------------|---------|
| rden de compra: OC-79 @ra Universidad de Navarra       |                                                  |                                          | Total de impuestos 21,82 EUR            | PDF Acciones V Listo          | 0 40 80 |
| Unidad de negocio de facturación DCA                   |                                                  |                                          | Total 125,74 EUR                        |                               |         |
| Orden OC-79                                            | Ubicación de facturación                         | DCA                                      | Descripcion                             |                               |         |
| Estado Abierta                                         | Ubicación de envío                               | IT Services-Edificio Amigos              | Solicitud SC-101                        |                               |         |
| Estado de fondos Reservada                             |                                                  |                                          | Acuerdo de origen PS7374DCA             |                               |         |
| Comprador Pindira Carrancho De Grado                   |                                                  |                                          | Orden del proveedor                     |                               |         |
| Fecha de creación 8/05/20                              |                                                  |                                          |                                         |                               |         |
| Condiciones Notas y anexos                             |                                                  |                                          |                                         |                               |         |
| Acuse de recibo necesario Ninguna                      | Método de envío                                  |                                          |                                         |                               |         |
| Condiciones de pago Neto a 45 días                     | Condiciones de flete                             |                                          | <ul> <li>Pago en recepción</li> </ul>   |                               |         |
|                                                        | Franco a bordo                                   |                                          | - Confirmación de orde                  | en                            |         |
|                                                        |                                                  |                                          |                                         | •                             |         |
| 🔺 Información adicional                                |                                                  |                                          |                                         |                               |         |
| Departments                                            | Calicitante Danalaante                           |                                          | Accessing de Terresente y Cyrrete UNIX/ |                               |         |
| Moneda (SÓLO PARA PROVEEDORES                          | Solicitante Peopleson                            |                                          | Agenta de Transporte y Cuenta ONAV      |                               |         |
| EXTRANJEROS)<br>Importe en moneda extranjera (SOLO     | Comentarios estándar                             |                                          | Petición de datos de contexto           |                               |         |
| PROVEEDORES EXTRANJEROS)                               |                                                  |                                          |                                         |                               |         |
|                                                        |                                                  |                                          |                                         |                               |         |
| Líneas Programas Distribuciones                        |                                                  |                                          |                                         |                               |         |
| Accience - Vor - Fermite                               | ar d'Aiustas                                     |                                          |                                         |                               |         |
| Pouloies + vei + Pomato + 3º Er El Congelar (aj separa | n és ultistai                                    |                                          |                                         |                               |         |
| Línea Artículo Descripción Cantidac                    | Unidad<br>c de Precio Ordenado Total de Total Es | tado Ubicación Encha de Encha de entrega | létodo de envío Fecha de Estado de Re   | visión Nombre de<br>categoría |         |
|                                                        | medida .                                         | solicitada prometida                     |                                         | -                             |         |
|                                                        |                                                  |                                          |                                         |                               |         |
| 1 PO00467 O.DOCK STATION DELL 1                        | UNIT 103,92 103,92 21,82 125,74 Abia             | erta IT Service 14/05/20 29/05/20        | 7/05/20 Reservada                       | Consumibles/P                 |         |
| 1 P000467 O.DOCK STATION DELL 1                        | UNIT 103,92 103,92 21,82 125,74 Abi              | erta IT Service 14/05/20 29/05/20        | 7/05/20 Reservada                       | Consumibles/P                 |         |

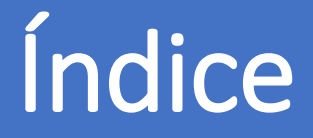

- 0. AUTORIZACIÓN PARA COMPRAR
- 1. DÓNDE SE REALIZA LA SOLICITUD
- 2. CONFIGURAR LAS PREFERENCIAS DE LA SOLICITUD DE COMPRA
- 3. CÓMO GENERAR UNA SOLICITUD DE COMPRA
- 4. TRAMITAR LA SOLICITUD DE COMPRA
- 5. GENERAR LA SOLICITUD DE ARTÍCULO NO INCLUIDO EN EL CATÁLOGO
- 6. CÓMO ESTÁN MIS SOLICITUDES
- 7. CÓMO REPETIR UNA SOLICITUD
- 8. CÓMO REALIZAR UNA MODIFICACIÓN EN UNA SOLICITUD: UNA ORDEN DE CAMBIO
- 9. RECLAMACIONES
- 10. DEVOLUCIONES
- 11. CÓMO PUEDO VER EL ESTADO DE MI RECLAMACIÓN/DEVOLUCIÓN
- 12. CATEGORÍAS DE COMPRA

#### Servicio de Compras 2020